**Overview** The Invoice 2-in-1 (Services) is used any time a contract requires invoice acceptance prior to submission for payment. The 2-in-1 is submitted for service contracts with no supply deliverables or for goods with an "all or nothing" acceptance requirement. The Invoice 2-in-1 serves as both an invoice and a certificate of performance for services.

**Procedure** Follow the steps below to accept a 2-in-1 (Services Only) invoice.

| Step | Action                                                                                                    |
|------|----------------------------------------------------------------------------------------------------|
| 1    | After Logon, click on the Government link at the top of the screen.                                                                                                    |
|      | Wide Area Workflow 5.0.0                                                                                                    |
|      | User Administration Console Government Property Transfer Documentation Lookup Logout                                                                                                    |
| 2    | Click the Acceptance Folder link.                                                                                                    |
|      | Acceptor<br>Create Document<br>Acceptance Folder<br>History Folder by DoDAAC<br>History Folder by User<br>Hold Folder<br>Recall - Action Required Folder<br>Rejected Transactions Folder                     |
| 3    | Select a DoDAAC from the DoDAAC drop down menu.<br>Important! The DoDAAC is a required field. Select appropriate<br>DoDAAC from the drop down menu.<br>DoDAAC *<br>Select Location Code •<br>Contract Number |

Continued on next page

Procedure The steps below are continued from the previous page. (continued)

| Step | Action                                                                                                    |
|------|----------------------------------------------------------------------------------------------------|
| 4    | Select the Invoice 2-in-1 from the Type Document drop-down menu.                                              |
|      | Torre Deserved                                                                                                |
|      | Type Document                                                                                                 |
|      | Invoice 2in1                                                                                                  |
|      | Create Date (YYYY/MM/DD)                                                                                      |
|      | 2010/08/18                                                                                                    |
|      |                                                                                                    |
|      | All other fields in the Search screen are optional. Users can enter in as                                     |
|      | much or as little information as needed to narrow their search.                                               |
|      |                                                                                                    |
|      | Note: See "Searching for Active, Archived, or Contract Review" section                                        |
|      | for more information on using the search screen.                                                              |
| 5    | Click the <b>Submit</b> button.                                                                               |
|      |                                                                                                    |
|      |                                                                                                    |
|      | Submit                                                                                                    |
| 6    | Click on the desired <b>Shipment/invoice No</b> to open the document                                          |
| 0    | ener on the desired simplifiend involce 140 to open the document.                                             |
|      | Acceptance Folder for 'HQ0015' (1 items, sorted by Contract Number)                                           |
|      | Item Type Vendor (Payee) Contract Number† Delivery Order Shipment Number Submitted Shipped Accepted Status    |
|      | 1 Invoice 2in1 027M9 DAAB0797DB608 INV2N1500 2010-08-26 Inspected                                             |
|      | [] Shipment [] Inv                                                                                            |
|      |                                                                                                    |
|      | <u>Note</u> : See "Description of Columns Heading" section for more                                           |
|      | information on the Columns.                                                                                   |
| 7    | Review the data on the <b>Header</b> tab                                                                      |
| /    | Review the data on the <b><u>H</u>eader</b> tab.                                                              |
|      | Header Line Item Addresses Misc. Info Preview Document                                                        |
|      | Contract Number Delivery Order Issue Date DAAB0797DB608                                                       |
|      | Invoice Number Invoice Date Final Invoice? Invoice Received Date                                              |
|      | Summary of Detail Level Information Total                                                                     |
|      | 1 CLIN/SLIN(s) \$ 425.00<br>0 Miscellaneous Amount(s) \$ 0.00                                                 |
|      | Document Total: \$ 425.00                                                                                     |
|      | Shipment Number         Shipment Date         Final Shipment           INV2N1500         2010/08/26         N |
|      |                                                                                                    |

Continued on next page

Procedure The steps below are continued from the previous page. (continued)

| Step |                                       |                           |                  | Acti            | ion            |                       |                                      |                              |
|------|---------------------------------------|---------------------------|------------------|-----------------|----------------|-----------------------|--------------------------------------|------------------------------|
| 8    | Click the                             | e Line Item               | tab an           | d review th     | e data.        |                       |                                      |                              |
|      | Enter AC                              | CRN, SDN                  | and/or           | AAA data        | if requi       | red.                  |                                      |                              |
|      |                                       | ,                         |                  |                 | 1              |                       |                                      |                              |
|      | Header                                | e Item Addresses          | Misc. Info       | review Document |                |                       |                                      |                              |
|      | Contract Number<br>DAAB0797DB608      | r Deliver                 | y Order          | Shipment Number | Ship<br>20     | ment Date<br>10/08/26 | Invoice Number                       | Invoice Date<br>2010/08/26   |
|      | 5,7,57,77,55,77                       |                           |                  |                 | 20             | 10100.20              | Total (\$) : 425.00                  | 2010/00/20                   |
|      | Item No.<br>0001                      | Stock Part No.<br>NONE    | Type<br>SV       | Qty. Shipped    | Unit<br>EA     | Unit Pri<br>425.      | ce (\$)<br>00                        | Amount (\$)<br>425.00        |
|      |                                       | AAI                       |                  | SDN             | ACRN           | GF                    | E ,                                  | Advice Code                  |
|      |                                       | Description               |                  |                 |                | Ν                     | _                                    |                              |
|      |                                       | 2N1 Training WAWF 5.0     | .0               |                 |                |                       |                                      |                              |
|      |                                       |                           |                  |                 |                |                       |                                      |                              |
| 9    | Review t                              | he <u>A</u> ddres         | ses and          | /or. Misc I     | <b>nfo</b> tab | as nee                | ded.                                 |                              |
|      |                                       |                           |                  |                 |                |                       |                                      |                              |
|      | Header                                | Line Item                 | Addres           | sses Misc. Ir   | nfo P          | review Do             | cument                               |                              |
| 10   | Click the                             | <b>Header</b> ta          | b and s          | croll to the    | botton         | n of the              | screen                               |                              |
| 10   | Chek the                              | <u></u> cuuci u           | to and b         |                 | ootton         | ii oi the             | Serven.                              |                              |
|      | Acceptor                              | - Invoice 2-              | in-1             |                 |                |                       |                                      |                              |
|      | Header                                | Line Item                 | Addres           | Mico In         | fo             | aviaw Dor             | ument                                |                              |
| 11   | Choole th                             |                           | dondo            | onforma ta      | the ex         | eview bot             | overnt og                            | noted how                    |
| 11   | • Enton t                             | he Signatu                | na Date          | omornis u       | ) the co       | milaci                | except as                            | noteu Dox.                   |
|      | • Enter t                             | he Signatu                | re <u>D</u> ate  |                 |                |                       |                                      |                              |
|      | • CHCK L                              | ne signatu                | re build         | )11.            |                |                       |                                      |                              |
|      | ACTION BY: W81                        | K7D                       |                  |                 |                |                       |                                      |                              |
|      | ✓ Inspected                           |                           | Date Recei       | ved             |                |                       |                                      |                              |
|      | Reject to Initia                      | ator                      | 2010/09/0        | 9               |                |                       |                                      |                              |
|      | * = Required Fields<br>ACTION BY: HQ0 | 015 *                     |                  |                 |                |                       |                                      |                              |
|      | Accepted and                          | I conforms to the contrac | t except as note | ed Sign         | ature Date     | l certi               | fy that the services have<br>accepte | been received and were<br>d. |
|      | Reject to Initia                      | ator                      |                  | YYYY            |                |                       | Signatur                             | e                            |
|      | Reject to Insp                        | ector                     |                  |                 |                | Sign                  | ature Of Authorized Gove             | ernment Representative       |
|      |                                       |                           |                  |                 |                |                       |                                      |                              |
|      | Note: If t                            | there is an i             | inspecto         | or in the wo    | orkflow        | you w                 | ill only see                         | "Accepted                    |
|      | and                                   | d conforms                | to the c         | contract exc    | cept as        | noted"                | box.                                 |                              |
| 12   | Enter the                             | e Password                | l, and th        | ien click th    | e Next         | button.               |                                      |                              |
|      | WAWF Pa                               | ssword Cont               | firmation        |                 |                |                       |                                      |                              |
|      | User ID                               | DEA Soovt                 |                  |                 |                |                       |                                      |                              |
|      | Dassword                              | *                         |                  |                 |                |                       |                                      |                              |
|      | Fassword                              |                           |                  |                 |                |                       |                                      |                              |
|      |                                       |                           |                  |                 |                |                       |                                      |                              |
|      | Next Pr                               | revious Help              |                  |                 |                |                       |                                      |                              |

Continued on next page

Procedure The steps below are continued from the previous page. (continued)

| Step |                                                                                                    |                                                                                                    | Action                                                                      |                        |  |  |  |  |  |
|------|----------------------------------------------------------------------------------------------------|----------------------------------------------------------------------------------------------------|-----------------------------------------------------------------------------|------------------------|--|--|--|--|--|
| 13   | Review message and click the <b>OK</b> button.                                                                                                 |                                                                                                    |                                                                             |                        |  |  |  |  |  |
|      | Microsoft Internet Exp<br>The document is<br>Please click OK to                                                                                | lorer<br>now signed. The documer<br>submit now automatically<br>OK                                                                    | it still must be submitted.<br>or click Cancel to submit after re<br>Cancel | eviewing the document. |  |  |  |  |  |
| 14   | View the verification screen                                                                                                    |                                                                                                    |                                                                             |                        |  |  |  |  |  |
|      |                                                                                                    |                                                                                                    |                                                                             |                        |  |  |  |  |  |
|      | Success                                                                                                    |                                                                                                    |                                                                             |                        |  |  |  |  |  |
|      | The Invoice 2-in-1 was successfully accepted.                                                                                                  |                                                                                                    |                                                                             |                        |  |  |  |  |  |
|      |                                                                                                    | The involce 2-in-1 was successionly accepted.                                                                                         |                                                                             |                        |  |  |  |  |  |
|      | Contract Number                                                                                                    | Delivery Order                                                                                                    | Shipment Number                                                             | Invoice Number         |  |  |  |  |  |
|      | DAAB0797DB608                                                                                                    |                                                                                                    | INV2N1500                                                                   | INV2N1500              |  |  |  |  |  |
|      | 27712010122000                                                                                                    |                                                                                                    | 1112111000                                                                  | 1112111000             |  |  |  |  |  |
|      |                                                                                                    |                                                                                                    |                                                                             |                        |  |  |  |  |  |
|      | Email sent to Vendor: hq-wawt@dtas.mil                                                                                                    |                                                                                                    |                                                                             |                        |  |  |  |  |  |
|      | Email sent to Vendor                                                                                                    | : hq-wawi@ulas.mi                                                                                                    | al-inc not                                                                  |                        |  |  |  |  |  |
|      | Email sent to Vendor<br>Email sent to Vendor                                                                                                   | : katrin.dilli@univers                                                                                                    | al-inc.net                                                                  |                        |  |  |  |  |  |
|      | Email sent to Vendor<br>Email sent to Vendor<br>Email sent to Vendor<br>Email sent to Vendor                                                   | : hq-wawi@dias.mi<br>: katrin.dilli@univers<br>: mech_navsisa_wa<br>: wawfvend@dcma.                                                  | sal-inc.net<br>wvf_test@navy.mil<br>mil                                     |                        |  |  |  |  |  |
|      | Email sent to Vendor<br>Email sent to Vendor<br>Email sent to Vendor<br>Email sent to Vendor<br>Email sent to Local F                          | : nq-wawi@dias.nni<br>:: katrin.dilli@univers<br>:: mech_navsisa_wa<br>:: wawfvend@dcma.<br>Processing Office: ho                     | sal-inc.net<br>wvf_test@navy.mil<br>mil<br>q-wawf@dfas.mil                  |                        |  |  |  |  |  |
|      | Email sent to Vendor<br>Email sent to Vendor<br>Email sent to Vendor<br>Email sent to Vendor<br>Email sent to Local F<br>Send Additional Email | : Inq-wawi@dias.inii<br>: katrin.dilli@univers<br>: mech_navsisa_wa<br>: wawfvend@dcma.<br>Processing Office: ho<br>ail Notifications | sal-inc.net<br>wf_test@navy.mil<br>mil<br>q-wawf@dfas.mil                   |                        |  |  |  |  |  |